## 新規チャート追加(テンプレート指定)

## MATRIX TRADER for iPad

## 保存しているテンプレートの内容で新規チャートを開くことができます。

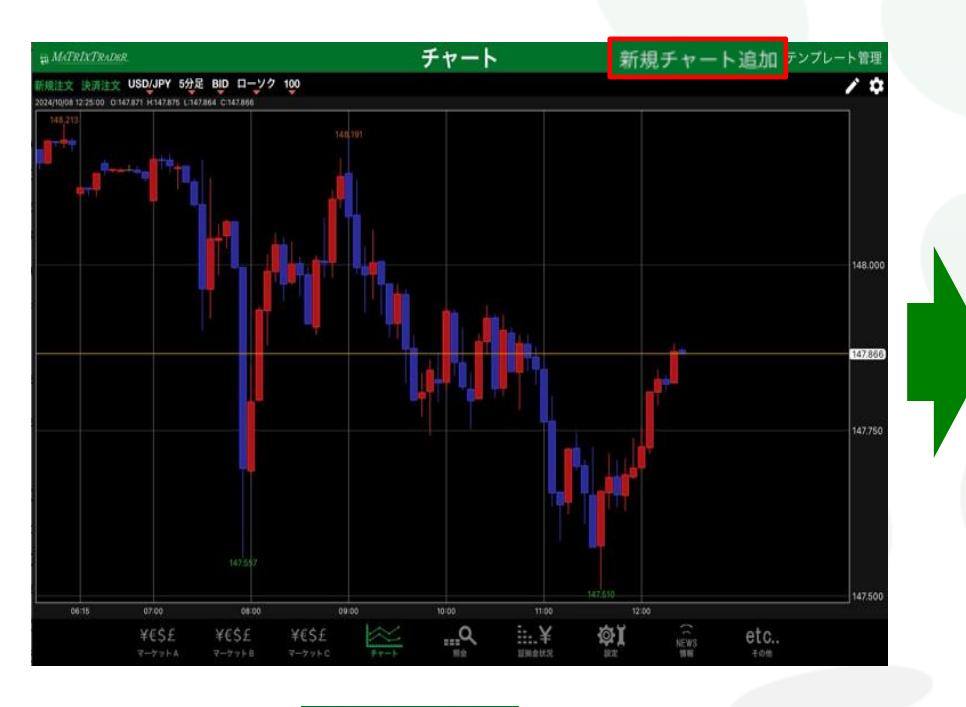

| 閉じる  |             | テンプレート選択                       |          |   |
|------|-------------|--------------------------------|----------|---|
| タイプ  | 名称          | I¥ HE                          | 初期テンプレート |   |
| 固定   | 基本テンプレート(黒) | USD/JPY, 5分足, BID, ローソク, 100本  |          |   |
| 固定   | 基本テンプレート(白) | USD/JPY, 5分足, BID, ローソク, 100本  |          | í |
| ユーザー | jfx         | USD/JPY, 5分足, BID, ローソク, 100本, |          |   |
|      |             |                                |          |   |
|      |             |                                |          |   |
|      |             |                                |          |   |
|      |             |                                |          |   |
|      |             |                                |          |   |
|      |             |                                |          |   |

## ①チャート画面右上 新規チャート追加 をタップします。 ②【テンプレート選択】画面が表示されます。 開きたいテンプレート名をタップします。

新規チャート追加(テンプレート指定)

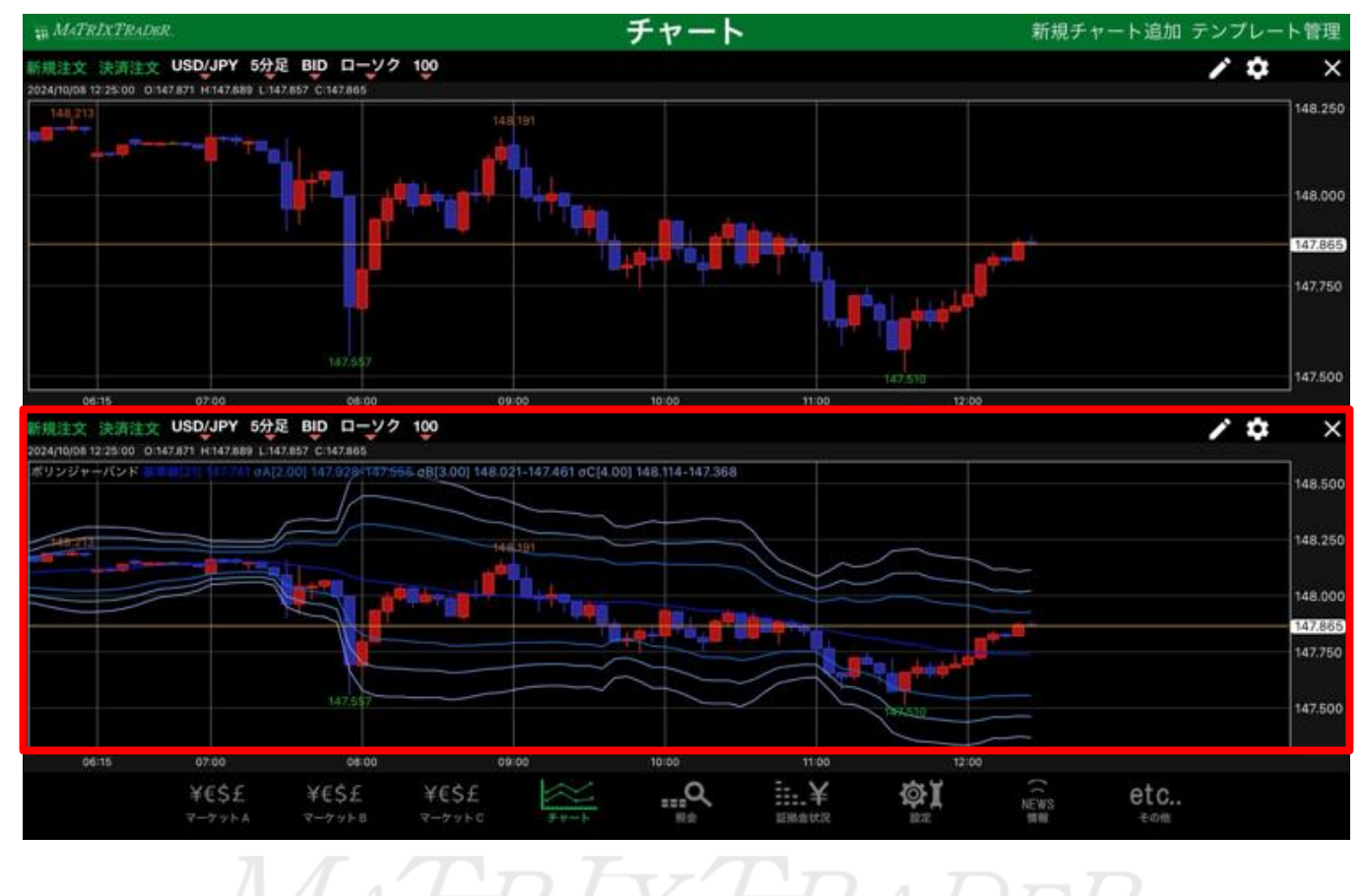

③選択したテンプレート内容が反映されたチャートが追加されました。

新規チャート追加(テンプレート指定)